# SISTEMA DE LICITAÇÃO E COMPRAS

# Manual do esProposta

Orientações para baixar e fazer o preenchimento do **esProposta.exe**.

O programa esProposta serve para facilitar o preenchimento das propostas das licitações, podendo após o preenchimento, enviar sua proposta tanto na forma impressa como em um arquivo para importação.

Para tanto, basta seguir as instruções a seguir.

#### • Configurações iniciais

Para utilizar o esProposta.exe é necessário baixa-lo em seu computador clicando no link a seguir:

www.equiplano.com.br/downloads/Slc500/esProposta\_v1144.zip

Após o download, descompacte o arquivo, irá aparecer o programa esProposta.exe 📚 esProposta A entidade que está realizando a licitação irá disponibilizar também o arquivo **Proposta.esl** 🖻 Proposta.esl O arquivo Proposta.esl contém as informações referentes aos lotes, itens da licitação.

## • Preenchimento da proposta

Execute/Abra o programa esProposta.exe, e informe o diretório/pasta do arquivo Proposta.esl.

| 🔖 Emissão     | de Proposta                  |                                                                                                    |                                                                         |     |                                     |                                  | - | Х |
|---------------|------------------------------|----------------------------------------------------------------------------------------------------|-------------------------------------------------------------------------|-----|-------------------------------------|----------------------------------|---|---|
| Arquivo de Pr | oposta                       |                                                                                                    |                                                                         |     |                                     |                                  |   |   |
| Lotes Prod    | utos/Serviços                |                                                                                                    |                                                                         |     |                                     |                                  |   |   |
| Nº Lote       | Nome do Lote                 |                                                                                                    |                                                                         |     | Preço Máximo                        |                                  |   |   |
|               |                              | 🔄 💿 🔻 🏦 🏧 Área                                                                                                    | de Trabalho 🕨                                                           | ~ C | Pesquisar Área de Trabalho          | P                                |   |   |
|               |                              | Organizar 🝷 Nova pasta                                                                                                    | 1                                                                       |     | ** - 11                             | (?)                              |   |   |
|               | Dados do<br>Segunda, 3 de Ab | <ul> <li>★ Favoritos</li> <li>★ Favoritos</li> <li>★ Favoritos</li> <li>★ Downloads</li> <li>★ Downloads</li> <li>★ Locais recentes</li> <li>★ Meu computador</li> <li>★ Rede</li> </ul> | 1년 Meu computador<br>등 Bibliotecas<br>약 Rede<br>M TEMP<br>한 Proposta.es |     |                                     |                                  |   |   |
|               |                              | Nom                                                                                                    | Proposta.esl                                                            | ~   | Licitações (*.esl)<br>Abrir Cancela | <ul> <li>✓</li> <li>✓</li> </ul> |   |   |

O programa fará a importação dos dados da proposta e apresentará os lotes conforme listados no Edital. Selecione um lote e então vá na aba Produtos/Serviços e faça o preenchimento. Repita até preencher todos os lotes que deseja participar.

| L | otes                | Produtos/Serviços |        |       |               |       |        |                |             |
|---|---------------------|-------------------|--------|-------|---------------|-------|--------|----------------|-------------|
| N | l <sup>e</sup> Item | Nome              | Qtde.  | Unid. | Preço Un.Máx. | Marca | Modelo | Preço Unitário | Preço Total |
| 0 | )01                 | GASOLINA COMUM    | 600,00 | LT    | 3,649         |       |        |                | 0,00        |

### • Preenchimento dos dados do fornecedor

Clique no botão "Dados do fornecedor".

| 🚱 Dados do <u>f</u> ornecedor 🔶 | 🗹 <u>G</u> ravar proposta | 🖶 Imprimir proposta    | 🕼 <u>S</u> air  |  |
|---------------------------------|---------------------------|------------------------|-----------------|--|
| Segunda, 3 de Abril de 2017     | Equiplano Sistemas        | - www.equiplano.com.br | Versão: 1.1.4.3 |  |

#### Então preencha adequadamente todos os campos, cuidando de preencher todos os que são obrigatórios.

| 🔖 Dados do Fornecedor                                                                                                    | – 🗆 🗙                           |
|----------------------------------------------------------------------------------------------------|---------------------------------|
| Fornecedor I                                                                                                    |                                 |
| Nome *                                                                                                    | Pessoa                          |
| nome da empresa (                                                                                                    | ⊃ <u>F</u> ísica ⊙Jurídica      |
| Endereço * Número * Complemento                                                                                                    |                                 |
| endereço da empresa 999                                                                                                    |                                 |
| Bairro Cidade/UF *                                                                                                    | CEP *                           |
| bairro Curitiba - PR                                                                                                    | ~ 11111-111                     |
| E-mail Telefone Fax                                                                                                    | Celular                         |
| email da empresa/contato 1111 1111 1111 1111                                                                                                 | 1111 1111 1111                  |
| CNPJ * Inscrição Estadual Inscrição Municipal Nome do contador                                                                               | Telefone do contador            |
| 80.609.969/0001-01 nome do contador                                                                                                    |                                 |
| Dados bancários     Agência     Agência     Nome agência     Cidade/UF Agência                                                               | Conta Data de abertura          |
| Microempresa Fornecedor enquadrado como microempresa ou empresa de pequeno porte (para obter os benefícios da lei complementar nº 123/2006). | dias) Prazo de entrega/execução |
| * campos obrigatórios                                                                                                    |                                 |
| <u>Representante</u>                                                                                                    | har                             |

Em seguida, nesta mesma tela, preencha os dados do representante clicando no botão "Representante".

| 🔝 Representante 🚄 🖉 Quadro societário 🛛 🕼 Eechar |
|--------------------------------------------------|
|--------------------------------------------------|

Preencha os campos adequadamente. Especial atenção aos campos marcados com asteriscos, pois são obrigatórios. Atenção: esta tela deve ser preenchida com os dados de quem estará presente na licitação representando a empresa.

| 🗞 Representante              |             |          |     |       | _  |      | × |
|------------------------------|-------------|----------|-----|-------|----|------|---|
| Nome *                       |             |          |     | CPF * | RG |      |   |
| Endereco *                   |             | Número * |     | 0     |    |      |   |
| endereço do representante    |             | 111      |     |       |    |      |   |
| Bairro                       | Cidade/UF * |          |     |       |    | EP * | _ |
| E-mail                       |             | Telefor  | 10  |       |    |      |   |
| representante@empresa.com.br |             | 11111    | 111 |       |    |      |   |
| * campos obrigatórios        |             |          | /   | A     |    |      |   |
| 🖡 <u>F</u> echar             |             |          |     |       |    |      |   |

Feito o preenchimento do representante, clique em fechar.

De volta na tela de dados do fornecedor, clique no botão "Quadro Societário".

| 🔝 <u>R</u> epresentante | 🛃 Quadro societário | 🚺 <u>F</u> echar |
|-------------------------|---------------------|------------------|

Cadastre todos os sócios, preenchendo todos os campos, especialmente os obrigatórios.

| 🐌 Quadro societário       |                                     |                |             |            |           |           | _         |           | ×      |
|---------------------------|-------------------------------------|----------------|-------------|------------|-----------|-----------|-----------|-----------|--------|
| 🖌 🖸 🍙 🖌                   |                                     |                |             |            |           |           |           |           |        |
| CPF / CNPJ                | Nome                                |                |             |            |           |           |           |           |        |
| 111.111.111-11            | nome do sócio 1                     |                |             |            |           |           |           |           |        |
| *                         | nome do sócio 2                     |                |             |            |           |           |           |           |        |
|                           |                                     |                |             |            |           |           |           |           |        |
| Nome *                    |                                     |                |             |            | Pessoa    |           |           |           |        |
| nome do sócio 2           |                                     |                |             |            | ○ Física  | ۲         | Jurídica  | а         |        |
| Endereço *                |                                     | Número *       | Compleme    | ento       |           |           |           |           |        |
| endereço do sócio 2       |                                     | 222            |             |            |           |           |           |           |        |
| Bairro                    | Cidade/UF *                         |                |             |            |           |           |           | D×        |        |
|                           | Curitiba - PR                       |                |             |            |           | `         | - 22      | 222-222   |        |
| E-mail                    |                                     | Telefon        | е           | Fa         | (         |           | Celular   |           |        |
| socio2@empresa.com.br     |                                     |                |             |            |           |           |           |           |        |
| CNPJ * Inscriçã           | ăo Estadual Inscrição Muni          | cipal Nom      | ne do conta | ador       |           |           | Telefor   | ie do con | itador |
| 22.222.222/0001-22        |                                     |                |             |            |           |           |           |           |        |
| Tipo de cargo ou função * | Tipo de registro ×                  |                |             | Data do re | egistro * | Número da | o registr | o ×       |        |
| Representante legal       | <ul> <li>Junta comercial</li> </ul> |                | ~           | 22/12/22   | 22        | 2222BBBI  | В         |           |        |
| * campos obrigatórios     |                                     |                |             | -          |           |           |           |           |        |
|                           |                                     | <u>F</u> echar |             |            |           |           |           |           |        |

Depois de cadastrar todos os sócios e salvá-los. Clique no botão Fechar.

#### • Gravar proposta

Por fim, com as telas de fornecedor, representante e quadro societário preenchidos, e a proposta devidamente preenchida, clique na opção "Gravar proposta".

| Ø Dados do <u>f</u> ornecedor | 🔄 📴 Gravar proposta | 🖶 Imprimir proposta | 🚺 <u>S</u> air |
|-------------------------------|---------------------|---------------------|----------------|
|-------------------------------|---------------------|---------------------|----------------|

O sistema irá salvar todos os dados no arquivo Proposta.esl.

Importante: caso algum campo não tenha sido preenchido corretamente, ao salvar o sistema irá acusar a falta do preenchimento.

Com o arquivo Proposta.esl salvo, envie/leve o mesmo arquivo (agora com a proposta preenchida) para a entidade (exemplo: prefeitura).

#### • Impressão da proposta

O programa ainda permite gerar um relatório da proposta cadastrada. Para isso, clique no botão "Imprimir proposta".

| Ø Dados do fornecedor       | 🗹 <u>G</u> ravar proposta | 📫 Imprimir proposta 4     | 🖌 🥼 Sair        |
|-----------------------------|---------------------------|---------------------------|-----------------|
| Segunda, 3 de Abril de 2017 | Equiplano Sistema         | as - www.equiplano.com.br | Versão: 1.1.4.3 |

Na tela de Impressão da proposta, dê preferência a opção "Imprimir somente itens cotados?", e clique em imprimir.

| Impressão da pr | roposta                 | Х |
|-----------------|-------------------------|---|
| - Parâmetros -  |                         |   |
| 🗌 Imprimir :    | somente itens cotados ? |   |
| 🗹 Visualizar    | 🖶 Imprimir 🗙 Cancelar   |   |

## Confira os dados e faça a impressão do documento.

|                                                                                       | N           | <i>Aunicípio</i> | Exemplo            |                     |                         | Página: 1   |  |  |  |  |
|---------------------------------------------------------------------------------------|-------------|------------------|--------------------|---------------------|-------------------------|-------------|--|--|--|--|
| Processo inexigibilidade 5000/2016                                                    |             |                  |                    |                     |                         |             |  |  |  |  |
| PROPOSTA DE FORNECIMENTO DE PRODUTOS / SERVIÇOS                                       |             |                  |                    |                     |                         |             |  |  |  |  |
| CNPJ: 80.609.969/0001-01 Fornecedor: nome da empresa E-mail: email da empresa/contato |             |                  |                    |                     |                         |             |  |  |  |  |
| Endereço: endereço da empresa 999 - bairro - Curitiba/PR - CEP 11111-111              |             |                  |                    | Telefone: 1111 1111 | Fax: 1111 1111 Celular: | 1111 1111   |  |  |  |  |
| Inscrição Estadual:                                                                   | Contador    | nome do co       | ontador            |                     | Telefone contador:      |             |  |  |  |  |
| Representante: nome do representante                                                  | CPF: 111.1  | 111.111-11       | RG:                |                     |                         |             |  |  |  |  |
| Endereço representante: endereço do representante 111 - Curitiba/PR - CE              | P 11111-111 |                  |                    |                     | Telefone representante: | 1111 1111   |  |  |  |  |
| E-mail representante: representante@empresa.com.br                                    |             |                  |                    |                     |                         |             |  |  |  |  |
| Banco: Agência:                                                                       |             |                  | (                  | Conta:              | Data de abertura:       |             |  |  |  |  |
| Lote: 001 Lote 001                                                                    |             |                  |                    |                     |                         |             |  |  |  |  |
| Nº Item Descrição do Produto / Serviço                                                | Qtde.       | Unid.            | Preço Máximo Marca | Modelo              | Preço Unitário          | Preço Total |  |  |  |  |
| 001 GASOLINA COMUM                                                                    | 600,00      | LT               | 3,649 marca 1      | modelo 1            | 3,50                    | 2.100,00    |  |  |  |  |
|                                                                                       |             |                  |                    |                     | PREÇO TOTAL DO LOTE :   | 2.100,00    |  |  |  |  |
| Lote: 002 Lote 002                                                                    |             |                  |                    |                     |                         |             |  |  |  |  |
| Nº Item Descrição do Produto / Serviço                                                | Qtde.       | Unid.            | Preço Máximo Marca | Modelo              | Preço Unitário          | Preço Total |  |  |  |  |
| 001 ÁLCOOL COMUM (ETANOL HIDRATADO)                                                   | 700,00      | LT               | 3,649 marca 1      | modelo 1            | 2,50                    | 1.750,00    |  |  |  |  |
|                                                                                       |             |                  |                    |                     | PREÇO TOTAL DO LOTE :   | 1.750,00    |  |  |  |  |
|                                                                                       |             |                  |                    |                     | TOTAL DA PROPOSTA :     | 3.850,00    |  |  |  |  |
| Validade da proposta: 10 días                                                         |             |                  |                    |                     |                         |             |  |  |  |  |
| Prazo de entrega: 10 días                                                             |             |                  |                    |                     |                         |             |  |  |  |  |
| -                                                                                     |             |                  |                    |                     |                         |             |  |  |  |  |

nome da empresa CNPJ: 80.609.969/0001-01

Não se esqueça de assinar a proposta.